## Zelená nafta za rok 2023 - elektronicky

Na Portálu farmáře a IZR vygenerujeme tiskopisy s vypočtenou spotřebou dle normativů a stáhneme do počítače.

Poté můžeme přejít k vyplnění na stránky celní správy <u>www.celnisprava.cz</u>

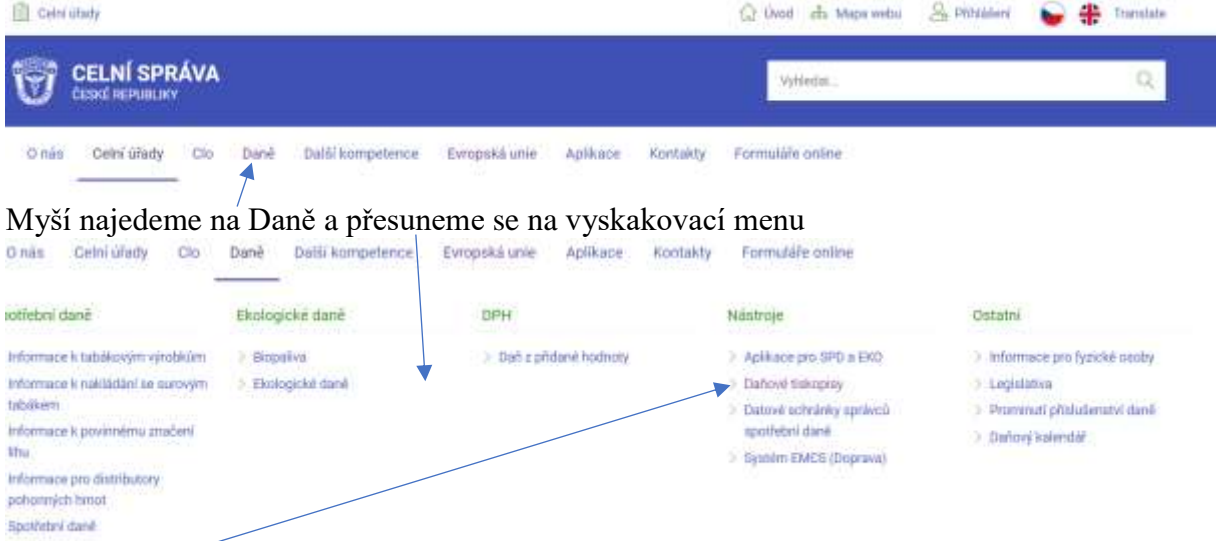

Myší klikneme na Daňové tiskopisy a rolujeme tak dlouho, až najdeme:

Přiznání k uplatnění nároku na vrácení spotřební daně dle § 57 - zelená nafta ZFO PDF Pokyny - od zdaňovacího období leden 2019, roční

Klikneme na ZFO a začneme vyplňovat.

Až se dostaneme k tabulce č. 4, zde je nutné přidat řádek:

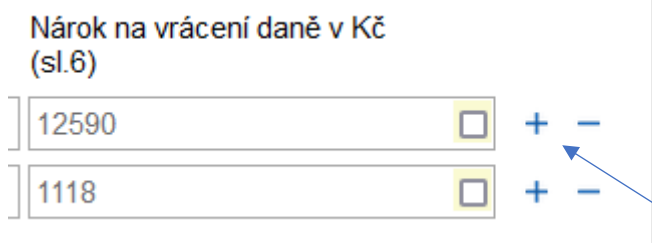

Tím plusem přidáváme řádek, mínusem smažeme

Postup, jak dojít k tomu, co na který řádek napsat:

sečteme nakoupené litry, které mají napsanou spotřební daň ve výši 9950,- Kč (období nákupu 8
12/2023) a vepíšeme do přiznání, do řádku, kde je vybraný kód 271085,

 sečteme nakoupené litry, které mají napsanou spotřební daň ve výši 8450,- Kč (období nákupu 1-7/2023 + zásoby z roku 2022), do přiznání přidáme další řádek a napíšeme kód 771085

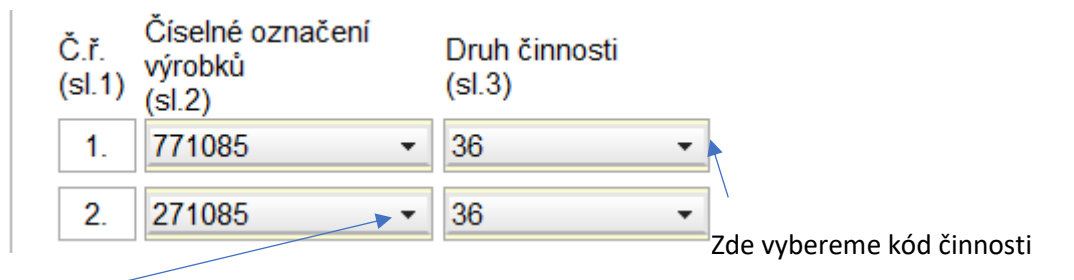

Zde vybereme číselné označení

## Nahrávání příloh ve formátu PDF

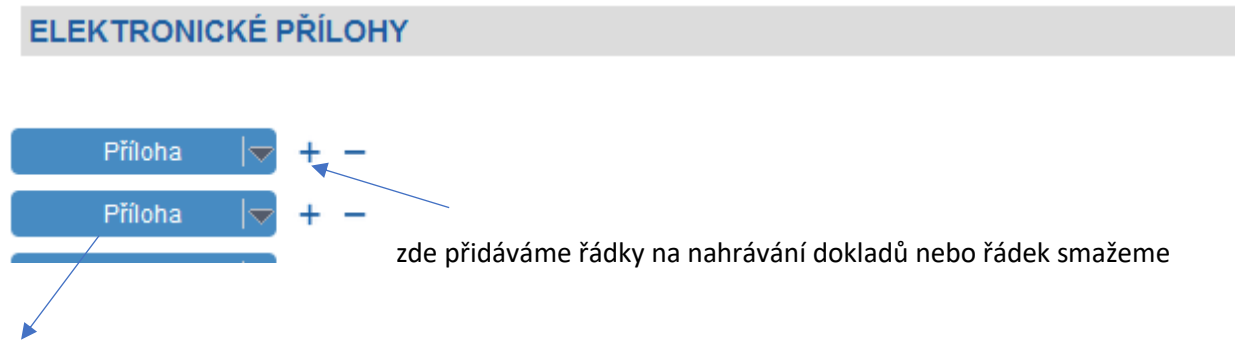

Zde, když klikneme, nahrajeme jednotlivé dokumenty - nákup nafty, stažené tabulky z Portálu farmáře, pomocná tabulka se zůstatky z předešlého roku a na následující rok.

Nezapomenout vyplnit údaje o přílohách – počty listů, příloh

Zde kliknout na odeslání datovou schránkou

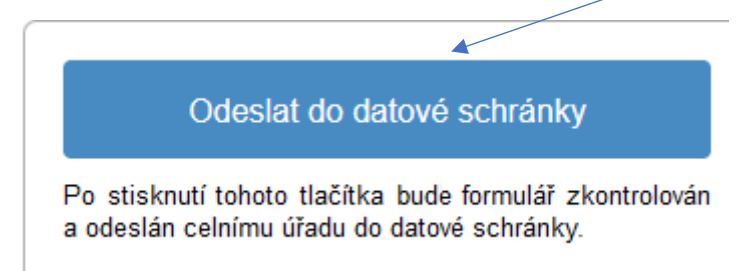

A přiznání je podané.

Pokud jste došli až sem, blahopřeji. Pokud by přece jen něco neklaplo, pište na <u>ekravcova1966@gmail.com</u> nebo volejte 603347200

V Oseku nad Bečvou 7. 1. 2024